# cisco.

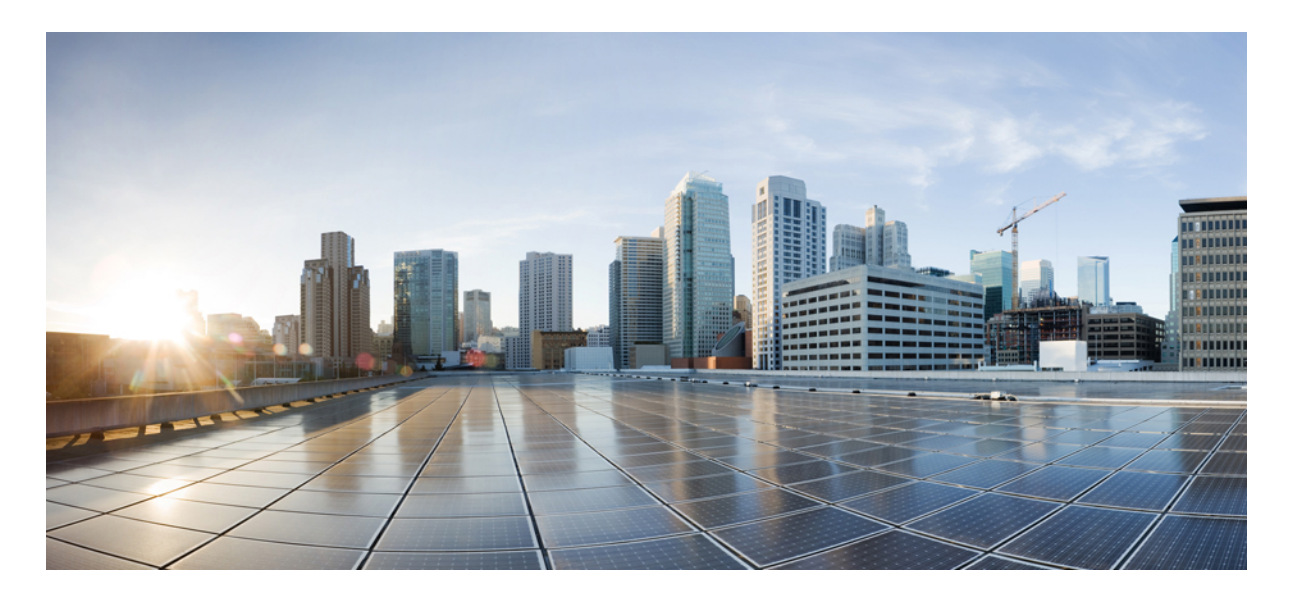

従来のワイヤレスから Cisco SD-Access ファブリックへの AP の移 行

従来のワイヤレスから SD-Access ファブリックへの AP の移行 2

前提条件 3

シナリオ1: Cisco DNA Center によって管理されていない AP の移行 3

シナリオ2: (Cisco DNA Center によって管理されている) ローカルモードの AP の移行 8

シナリオ3: (Cisco DNA Center によって管理されている)フレックスモードの APの移行 14

改訂: 2024年2月11日

## 従来のワイヤレスから SD-Access ファブリックへの APの移行

SD-Access ワイヤレスアーキテクチャは、ワイヤレスアクセスを SD-Access ファブリックに統合し、ファブリックおよび Cisco DNA Center の自動化による利点をすべて獲得します。オーバーザトップ (OTT) ワイヤレスアーキテクチャは、ファブリックネットワーク上で従来のワイヤレスを実行します。

図 1: SD-Access ワイヤレス アーキテクチャ

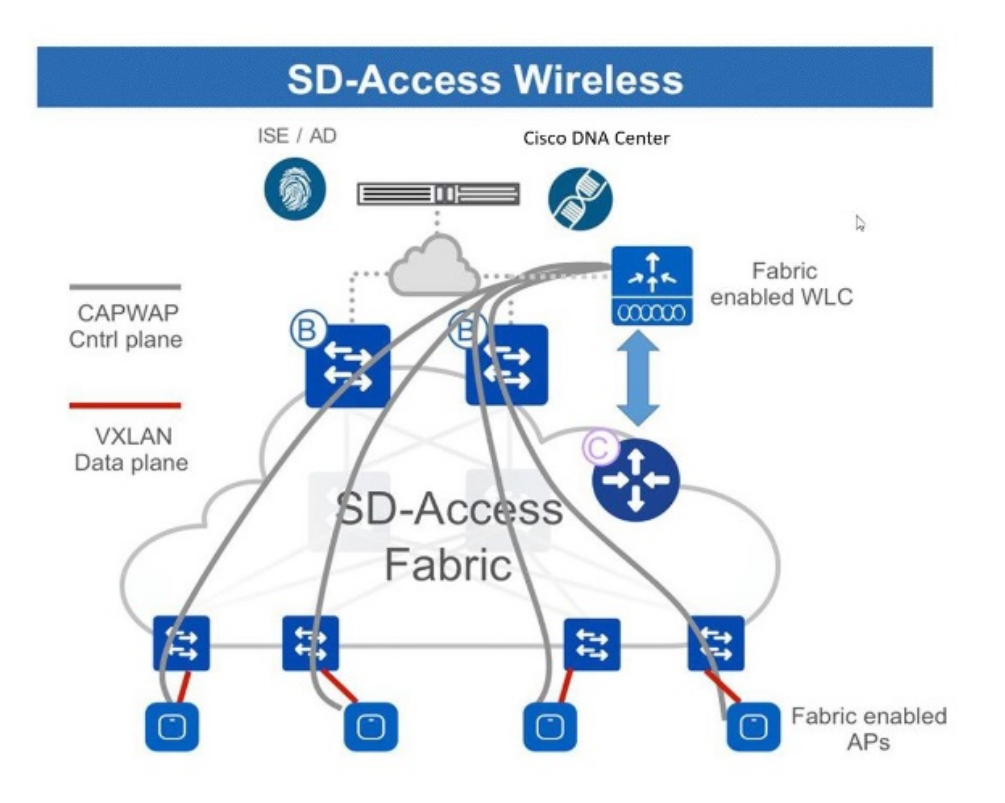

このガイドでは、Cisco DNA Center を使用して従来のワイヤレスまたは OTT ネットワークから Cisco SD-Access ファブ リックネットワークに AP を移行する方法について説明します。

このガイドは Cisco DNA Center 2.3.3 を基準としています。手順と例は、Cisco DNA Center のバージョンによって異なる場合があります。

### 前提条件

次の状態を確認してください。

- Cisco DNA Center を使用して Cisco SD-Access ファブリックネットワークを設定しました。
- ・移行に関連するデバイスが検出され、Cisco DNA Center インベントリで使用可能になります。

### シナリオ1: Cisco DNA Center によって管理されていない AP の移 行

このシナリオでは、AP は Cisco DNA Center によって管理されていない従来のワイヤレスネットワークに属していま す。移行では、Cisco DNA Center を使用して新しい Cisco SD-Access ファブリック ワイヤレスコントローラ を展開し、 AP をファブリック ワイヤレスコントローラ に移行します。

#### 手順

**ステップ1** ファブリックネットワークのネットワークプロファイルを作成し、移行するサイトに割り当てます。

- a) Cisco DNA Center のホームページで、メニューアイコンをクリックして選択 [Design] > [Network Profiles] を選択します。
- b) [Add Profile] をクリックし、[Wireless] を選択します。

|                 |           |       |               | H Add Profile       | 3 |
|-----------------|-----------|-------|---------------|---------------------|---|
| Q Search Table  |           |       |               | Assurance           |   |
| Profile Name 🔺  | Туре      | Sites | Action        | Firewall            |   |
| routing_profile | Routing   | 3     | Edit   Delete | Switching           |   |
| switch-profile  | Switching | 3     | Edit   Delete | Telemetry Appliance |   |
| wireless        | Wireless  | 3     | Edit   Delete | Wireless            |   |
| 3 Record(s)     |           |       | Show Record   | is: 10 🗸 1 - 3 🧹 🕥  | > |

- c) [Profile Name] フィールドに有効なプロファイル名を入力します。
- d) [Assign] をクリックして、プロファイルにサイトを割り当てます。

| Network Profiles / Wreless                                                                                                    |  |
|----------------------------------------------------------------------------------------------------|--|
| Add a Network Profile                                                                                                    |  |
| Following tasks must be completed before creating a Wireless Network Profile.<br>1. Define SSIDs, Interface, RF Profiles and AP Profiles under Network Settings & Wireless <sup>C2</sup><br>2. Define Profiles In Templates III Completes Hub Coff Completes Hub C <sup>2</sup><br>3. Define Model Configs (Optional) Model Config C <sup>2</sup> |  |
| Profile Name*                                                                                                    |  |
| Site: Assign                                                                                                    |  |
| SSIDs AP Zones Model Configs Templates Advanced Settings $\sim$                                                                                                    |  |
|                                                                                                    |  |

e) 必要な詳細を設定し、[Save] をクリックします。

- ステップ2 ワイヤレスファブリックネットワークの SSID を作成し、ファブリックプロファイルに関連付けます。
  - a) Cisco DNA Center のホームページで、メニューアイコンをクリックして選択 [Design] > [Network Settings] を選択します。

Cancel

- b) [Wireless] タブをクリックします。
- c) 左側の階層ツリーから、[Global]を選択します。
- d) [SSID] テーブルで [Add] アイコンをクリックし、[Enterprise] を選択します。

| Q Search Hierarchy | All / SSIDs                                                                                                    |              |
|--------------------|----------------------------------------------------------------------------------------------------|--------------|
| Search Help        | SSIDs                                                                                                    |              |
| > V Global         | Configure SSIDs for enterprise and guest wireless networks. You can assign them to sites via Wireless Network<br>Profiles.  |              |
|                    | SSID (0)                                                                                                    | 🕂 Add        |
|                    | Q. Search Table                                                                                                    | Enterprise ' |
|                    | Edit Delete 🛗 SSID Scheduler () 0 Selected                                                                                  | Guest        |
|                    | Network Name (SSID) * WLAN Profile Name Policy Profile Name SSID Type L2 Security L3 Security Wireless Profiles Portal Name | AAA Servers  |
|                    | No data to display                                                                                                    |              |
|                    |                                                                                                    |              |
|                    |                                                                                                    |              |
|                    |                                                                                                    |              |
|                    |                                                                                                    |              |
|                    |                                                                                                    |              |
|                    |                                                                                                    |              |
|                    |                                                                                                    |              |
|                    |                                                                                                    |              |

e) 必須事項を設定します。

| Fill the information like name, wireless op          | ptions, state and network to complete the basic setup of S | SID.                |   |  |
|------------------------------------------------------|------------------------------------------------------------|---------------------|---|--|
| 🗋 Sensor 🔞                                           |                                                            |                     |   |  |
| Wireless Network Name (SSID)*                        | WLAN Profile Name*                                         | Policy Profile Name | © |  |
| Radio Policy                                         |                                                            |                     |   |  |
| 2.4GHz     802.11b/g Policy     802.11b/g V          | SGHz only SGHz O<br>Band Select O G GHz Client Steering    |                     |   |  |
| Quality of Service(QoS)<br>Egress<br>VoIP (Platinum) | V VolP (Platinum) Up @ ∨ .                                 |                     |   |  |
| SSID STATE                                           |                                                            |                     |   |  |
| Admin Status                                         | Broadcast SSID                                             |                     |   |  |

f) SSID をファブリックプロファイルに関連付けます。

#### Associate SSID to Profile

Select a Profile on the left or Add Profile and click 'Associate Profile' to associate the SSID to Profile.

| S    | SID Name: fabric ssid (E | nterprise)                                                                                                    |     |                                            |   |      |      |  |
|------|--------------------------|----------------------------------------------------------------------------------------------------|-----|--------------------------------------------|---|------|------|--|
|      | + Add Profile            | O <sub>O</sub> Associate Profile Cancel                                                                             |     |                                            |   |      |      |  |
|      | Q Search<br>raja         | Profile Name<br>wireless<br>WLAN Profile Name<br>fabric ssid_profile<br>Fabric<br>Fabric           O Yes         No | _ 0 | Policy Profile Name<br>fabric ssid_profile | Ū |      |      |  |
|      |                          |                                                                                                    |     |                                            |   |      |      |  |
| Exit |                          |                                                                                                    |     |                                            |   | Back | Next |  |

- g) 必要な詳細を設定し、[Save] をクリックします。
- **ステップ3** ワイヤレスコントローラをプロビジョニングします。
  - a) Cisco DNA Center のホームページで、メニューアイコンをクリックして選択 [Provision] > [Inventory] を選択します。
  - b) プロビジョニングする ワイヤレスコントローラ を選択します。
  - c) [Actions] ドロップダウンリストから、[Provision] > [Provision Device] を選択します。

| <sup>⊘</sup> Global     |                             | V All Routers Sw   | ritche | s Wireless Controllers Access | Points Sensors |             | 88 📃 🌮 🛇               |
|-------------------------|-----------------------------|--------------------|--------|-------------------------------|----------------|-------------|------------------------|
| DEVICE WORK ITEMS       | Devices (1) Focus: Default  | /                  |        |                               |                | Take a tour | 🛧 Export 🚳             |
| Unreachable             | Q Filter devices            |                    |        |                               |                |             | $\nabla$               |
| Unassigned              | 1 Selected Tag 🕀 Add Device | Actions $\land$ ①  |        |                               |                | As of:      | May 19, 2023 1:04 PM 📿 |
| Failed Provision        | Device Name                 | Inventory          | >      | ddress                        | Device Family  | MAC Address |                        |
| Non Compliant           |                             | Software Image     | >      | 7.7                           |                | NA          |                        |
| Outdated Software Image | • •                         | Provision          | >      |                               |                |             |                        |
| 🗋 No Golden Image       |                             | Telemetry          | >      | Assign Device to Site         |                |             |                        |
| Failed Image Prechecks  |                             | Device Replacement | >      | Provision Device              |                |             |                        |
| Under Maintenance       | <                           | Compliance         | ĺ      | Configure WLC HA              |                |             |                        |
| Security Advisories     |                             | Compliance         |        | Configure WLC Mobility        |                |             |                        |
| Marked for Replacement  |                             | More               | >      | Manage LED Flash Status       |                |             |                        |
|                         |                             |                    |        |                               |                |             |                        |
|                         |                             |                    |        |                               |                |             |                        |
|                         |                             |                    |        |                               |                |             |                        |
|                         |                             |                    |        |                               |                |             |                        |
|                         |                             |                    |        |                               |                |             |                        |
|                         |                             |                    |        |                               |                |             |                        |

[Select Primary Managed AP Locations] オプションで、移行するサイトを選択します。

| Network Devices / Provision Device | 15                                 |                          |                           |                                                               |
|------------------------------------|------------------------------------|--------------------------|---------------------------|---------------------------------------------------------------|
| 1 Assign Site 2 C                  | onfiguration 3 Model Configuration | 4 Advanced Configuration | 5 Summary                 |                                                               |
|                                    | Serial Number<br>XYZ               | Devices<br>WLC           | WLC Role  Active Main WLC | Managed AP location(s)<br>Select Primary Managed AP Locations |
|                                    |                                    |                          | O Ancilor                 | a Select Secondary Managed AP Locations                       |

- d) その他の必要な設定を行い、[Deploy] をクリックします。
- ステップ4 ファブリックネットワークに ワイヤレスコントローラ を追加します。
  - a) Cisco DNA Center のホームページで、メニューアイコンをクリックして選択 [**Provision**] > [**Fabric** Sites] を選択します。
  - b) ファブリックサイトを選択します。
  - c) [Fabric Infrastructure] タブをクリックします。

| Fabric Sites       | Fabric Sites                          | Q. Find by device IP, type, role, family & MAC | 🗅 🗅 Export             | # >            |
|--------------------|---------------------------------------|------------------------------------------------|------------------------|----------------|
| EQ. Find Hierarchy | Fabric Infrastructure Host Onboarding | м                                              | lore Actions V         | ow Task Status |
|                    |                                       | Collapse All Cu                                | ustom Focus May 23, 20 | 23 4:53 PM     |

- d) ファブリックネットワークに追加する ワイヤレスコントローラ を選択します。
- e) [Fabric] ウィンドウで、[Wireless] トグルボタンをクリックし、[Add] をクリックします。

| Details | Fabric     | Port Channel | Advisories | User Defined Fields | Interfaces | Virtual Ports | Wireless Info | Mor |
|---------|------------|--------------|------------|---------------------|------------|---------------|---------------|-----|
| R       | emove Fror | m Fabric     |            |                     |            |               |               |     |
| Fabri   | с          |              |            |                     |            |               |               |     |
| w       | Wireless   |              |            |                     |            |               |               |     |

ワイヤレスコントローラ がファブリックネットワークに追加されます。

- ステップ5 SSID に IP プールを割り当てます。
  - a) Cisco DNA Center のホームページで、メニューアイコンをクリックして選択 [**Provision**] > [**Fabric** Sites] を選択します。
  - b) ファブリックサイトを選択します。
  - c) [Wireless SSIDs] タブをクリックします。

| Fab | ric Sites        | Fabric Sites               |                  |                |                     |                  |
|-----|------------------|----------------------------|------------------|----------------|---------------------|------------------|
| Ξ   | Q Find Hierarchy | Fabric Infrastructure Host | Onboarding       |                | More Actions $\vee$ | Show Task Status |
|     |                  | Authentication Template V  | /irtual Networks | Wireless SSIDs |                     |                  |

- d) SSID を選択し、IP アドレスプールを割り当てます。
- ステップ6 DHCP サーバーで、ファブリック ワイヤレスコントローラを指すように INFRA VN の DHCP Option 43 を設定します。
- ステップ7 従来の ワイヤレスコントローラ GUI では、AP を選択し、初期設定へのリセットを実行します。
- **ステップ8** AP をファブリックエッジに接続します。

APは INFRA VN から IP アドレスを取得し、ファブリック ワイヤレスコントローラ に参加します。

**ステップ9** Cisco DNA Center インベントリで、AP が到達可能かつ管理状態であることを確認します。必要に応じて、ファブリック ワイヤレスコントローラ を再同期します。

| ♥ Global                                                           | ~ A                                           | Routers Switches Wireless Cont       | rollers Access Points Sensors | 80 \Xi 80 🛇                    |
|--------------------------------------------------------------------|-----------------------------------------------|--------------------------------------|-------------------------------|--------------------------------|
| DEVICE WORK ITEMS                                                  | Devices (14) Focus: Select >>                 |                                      |                               | Take a tour 🌰 Export 🚳         |
| Unreachable                                                        | Q Click here to apply basic or advanced filte | ers or view recently applied filters |                               | $\nabla$                       |
| <ul> <li>Unassigned</li> </ul>                                     | 0 Selected Tag 🕀 Add Device Action            | s ~ 0                                |                               | As of: May 23, 2023 4:18 PM  C |
| Falled Provision                                                   | Device Name                                   | IP Address Dev                       | ice Family MAC Address        | Reachability 🕕 Manageability 🕕 |
| <ul> <li>Non Compliant</li> <li>Outdated Software Image</li> </ul> | □                                             | 10.0.0.1                             |                               | Reachable Managed              |

ステップ10 AP をプロビジョニングします。

- a) Cisco DNA Center のホームページで、メニューアイコンをクリックして選択 [Provision] > [Inventory] を選択します。
- b) プロビジョニングする AP を選択します。
- c) [Actions] ドロップダウンリストから、[Provision] > [Provision Device] を選択します。
- d) その他の必要な設定を行い、[Deploy] をクリックします。

ステップ11 ステップ8~10を繰り返し、残りのAPを移行します。

#### 次のタスク

ファブリックエッジノードに移行されたすべての AP のアクセストンネルがあり、AP がファブリック ワイヤレス コン トローラでファブリック対応として表示されていることを確認します。

AP がファブリック SSID をブロードキャストしていることを確認します。run show dot11 wlan コマンドを使用して、 AP の SSID ステータスを確認できます。 SSID は *up* 状態である必要があります。

### シナリオ2: (Cisco DNA Center によって管理されている) ローカ ルモードの AP の移行

このシナリオでは、AP は Cisco DNA Center によって管理される従来のまたは OTT の ワイヤレスコントローラ に属し ています。移行では、Cisco DNA Center を使用して新しい Cisco SD-Access ファブリック ワイヤレスコントローラ を展 開し、AP をファブリック ワイヤレスコントローラ に移行します。このシナリオでは、AP がすでに INFRA VN の一部 であり、ファブリックエッジに接続されており、ローカル モード(セントラルスイッチング)であることを前提とし ています。

#### 始める前に

AP がファブリックエッジノードに接続されていることを確認します。

このシナリオでは、従来のまたはOTTのワイヤレスコントローラがすでにファブリックサイトを管理しているため、 ネットワーク階層の下に2つのビルディングを作成する必要があります。1つはOTTワイヤレスコントローラ用、も う1つはファブリックワイヤレスコントローラ用です。たとえば、ビルディング1がOTTワイヤレスコントローラ 用、ビルディング2がファブリックワイヤレスコントローラ用になります。これらのビルディングは、ワイヤレスコ ントローラをプロビジョニングするための移行プロセス中に一時的に使用されます。

#### 手順

- **ステップ1** ファブリックネットワークのネットワークプロファイルを作成し、ファブリック ワイヤレスコントロー ラ 用に作成された新しいサイト (ビルディング 2) に割り当てます。
  - a) Cisco DNA Center のホームページで、メニューアイコンをクリックして選択 [Design] > [Network Profiles] を選択します。
  - b) [Add Profile] をクリックし、[Wireless] を選択します。

|                                          |           |       |               | + Add Profile       |  |  |  |
|------------------------------------------|-----------|-------|---------------|---------------------|--|--|--|
| Q Search Table                           |           |       |               | Assurance           |  |  |  |
| Profile Name *                           | Туре      | Sites | Action        | Firewall            |  |  |  |
| routing_profile                          | Routing   | 3     | Edit   Delete | Switching           |  |  |  |
| switch-profile                           | Switching | 3     | Edit   Delete | Telemetry Appliance |  |  |  |
| wireless                                 | Wireless  | 3     | Edit   Delete | Wireless            |  |  |  |
| Record(s) Show Records: 10 v 1 - 3 < 0 > |           |       |               |                     |  |  |  |

- c) [Profile Name] フィールドに有効なプロファイル名を入力します。
- d) [Assign] をクリックして、プロファイルにサイトを割り当てます。

ファブリック ワイヤレスコントローラ 用に作成されたサイト (ビルディング2)を選択します。

| Network Profiles / V                                                      | viess                                                                                                    |  |
|---------------------------------------------------------------------------|----------------------------------------------------------------------------------------------------|--|
| Add a Ne                                                                  | work Profile                                                                                                    |  |
| Following tasks mu<br>1. Define SSIDs<br>2. Define Temp<br>3. Define Mode | t be completed before creating a Wireless Network Profile.<br>Interface, RF Profiles and AP Profiles under Network. Settings & Wireless III<br>is in Templates Hub (politional) <b>Templates Hub</b> 亿<br>Configs (Optional) <b>Model Config</b> <sup>(2)</sup> |  |
| Profile Name*                                                             |                                                                                                    |  |
| Site: Assign                                                              |                                                                                                    |  |
| SSIDs AP Z                                                                | nes Model Configs Templates Advanced Settings V                                                                                                    |  |
|                                                                           |                                                                                                    |  |
|                                                                           |                                                                                                    |  |
|                                                                           |                                                                                                    |  |

e) 必要な詳細を設定し、[Save] をクリックします。

**ステップ2** ワイヤレスファブリックネットワークの SSID を作成し、ファブリックプロファイルに関連付けます。

- a) Cisco DNA Center のホームページで、メニューアイコンをクリックして選択 [Design] > [Network Settings] を選択します。
- b) [Wireless] タブをクリックします。
- c) 左側の階層ツリーから、[Global]を選択します。
- d) [SSID] テーブルで [Add] アイコンをクリックし、[Enterprise] を選択します。

| Q Search Hierarchy ⊽<br>Search Help<br>✓ Ø Global | All / SSIDs<br>SSIDs<br>Configure SSIDs for enterprise and guest wireless networks. You can assign them to sites via Wireless Network |             |
|---------------------------------------------------|----------------------------------------------------------------------------------------------------|-------------|
| > o= sanjose                                      | Profiles. SSID (0)                                                                                                    | + Add       |
|                                                   | Edit Delete 🛗 SSID Scheduler () 0 Selected                                                                                            | Guest       |
|                                                   | Network Name (SSID) * WLAN Profile Name Policy Profile Name SSID Type L2 Security L3 Security Wireless Profiles Portal Name           | AAA Servers |
|                                                   | No data to display                                                                                                    |             |
|                                                   |                                                                                                    |             |
|                                                   |                                                                                                    |             |
|                                                   |                                                                                                    |             |
|                                                   |                                                                                                    |             |
|                                                   |                                                                                                    |             |

e) 必須事項を設定します。

#### Basic Settings

| Fill t | the information like name, wireless options, state and network to complete the basic setup of SSID. |      |
|--------|----------------------------------------------------------------------------------------------------|------|
|        | Sensor ©                                                                                            |      |
|        | Wireless Network Name (SSID)* WLAN Profile Name* Policy Profile Name O                              |      |
|        | Radio Policy                                                                                        |      |
|        | 2.4GHz     SGHz only     GGHz       802.11blg Policy                                                |      |
|        | 802.11bg Client Steering                                                                            |      |
|        | Quality of Service(QoS)                                                                             |      |
|        | Egress longerss<br>Vol P (Platinum)                                                                 |      |
|        | SSID STATE                                                                                          |      |
|        | Admin Status Broadcast SSID                                                                         |      |
| Exit   |                                                                                                    | Next |

f) SSID をファブリックプロファイルに関連付けます。

| Select a Profile on the left or a | Add Profile and click 'Associate Profile                                   | ' to associate the SSID to Profile.        |   |      |
|-----------------------------------|----------------------------------------------------------------------------|--------------------------------------------|---|------|
| + Add Profile                     | Q Associate Profile Cance                                                  |                                            |   |      |
| Q Search                          | Profile Name                                                               |                                            |   |      |
| raja                              | wireless<br>WLAN Profile Name<br>fabric ssid_profile<br>Fabric<br>Ves O No | Policy Profile Name<br>fabric ssid_profile | 0 |      |
|                                   |                                                                            |                                            |   | Back |

g) 必要な詳細を設定し、[Save] をクリックします。

- **ステップ3** ファブリック ワイヤレスコントローラ のプロビジョニングを行います。
  - (注) プロビジョニングの前に、OTT ワイヤレスコントローラの管理対象ロケーションにファブ リック ワイヤレスコントローラ 用に作成された新しいサイト(ビルディング2)があるかど うかを確認します。存在する場合は、OTT ワイヤレスコントローラからサイトを削除し、新 しいサイト(ビルディング2)をファブリック ワイヤレスコントローラ に追加する前に再プ ロビジョニングします。
  - a) Cisco DNA Center のホームページで、メニューアイコンをクリックして選択 [Provision] > [Inventory] を選択します。
  - b) プロビジョニングする ワイヤレスコントローラ を選択します。
  - c) [Actions] ドロップダウンリストから、[Provision] > [Provision Device] を選択します。

| Devices (1) Fous: Defail   Devices (1) Fous: Defail     Pailed Porvision   Devices (1)   Pailed Porvision   Devices (1)   Pailed Porvision   Devices (1)   Pailed Porvision   Devices (1)   Pailed Porvision   Devices (1)   Pailed Porvision   Devices (1)   Pailed Porvision   Devices (1)   Pailed Porvision   Devices (1)   Pailed Porvision   Devices (1)   Pailed Porvision   Device Replacement   Device Replacement   Outdate for Replacement                                                                                                    | 0 Global                |                             | All Routers Sw     | itches | s Wireless Controllers Access F | Points Sensors |             | SS 🗄 🌮 🤇                |
|----------------------------------------------------------------------------------------------------|-------------------------|-----------------------------|--------------------|--------|---------------------------------|----------------|-------------|-------------------------|
| □ Unreachable               Q Filter devices                Q Filter devices                Selected Tag              Q Add Device Atoms                 Selected Tag             Q Add Device Atoms                 Selected Tag             Q Add Device Atoms               Selected Tag             Q Add Device Atoms               Selected Tag             Q Add Device Atoms               Selected Tag             Q Add Device Atoms               Selected Tag             Q Add Device             Actions              Q             Confuser Image             Q             Actions              Confuser Image             Provision             Confuser VUC O Add             Confuser VUC O Add             Confuser VUC O | DEVICE WORK ITEMS       | Devices (1) Focus: Default  | /                  |        |                                 |                | Take a tour | 🛧 Export 🛛 🚳            |
| I hasigned 1 Selected Tag @ Add Device Actions ~ 0     Actions ~ 0     I haled Provision     I haled Provision     I haled Provision     I haled Provision     I haled Provision     I haled Provision     I haled Provision     I haled Provision     I haled Provision     I haled Provision     I haled Provision     I haled Provision     I haled Provision     I haled Halege Prochecks     I haled Halege Prochecks     I halege Halege Prochec                                                                                                    | Unreachable             | Q Filter devices            |                    |        |                                 |                |             | V                       |
| I plad Provision     Porce Rame     Inventory     Series     Device Family     MAC Address       I von Compliant     Software Image     Software Image     Provision     Assign Device to Site     Inventory     Provision Device       I von Golden Image     Provision     Telemetry     Provision Device     Provision Device     Compliance     Compliance     Comp                                                                                                    | Unassigned              | 1 Selected Tag 🕀 Add Device | Actions $\land$ ①  |        |                                 |                | As o        | f: May 19, 2023 1:04 PM |
| Non Compilant     Software Image     7     NA       Outdated Software Image     Provision     Assign Device to Sile       No Golden Image     Telemetry     Provision Device       Duder Maintenance     Device Replacement     Compilance     Configure WLC HA       Compilance     Configure WLC Mability     Configure WLC Mability       More     Device Telash Status                                                                                                    | Failed Provision        | Device Name                 | Inventory          | >      | ddress                          | Device Family  | MAC Address |                         |
| Outdated Software Image     Provision     Assign Device to Site       No Golden Image     Telemetry     Provision Device       Duder Maintenance     Device Replacement     Compliance       Security Advisories     More     Configure WLC HA       Other Replacement     Compliance     Configure WLC Mability                                                                                                    | Non Compliant           |                             | Software Image     | >      | 7.7                             |                | NA          |                         |
| No Golden Image     Telemetry     Assign Device to Site       Palled Image Prechecks     Device Replacement     Provision Device       Under Maintenance     Compliance     Configure WLC HA       Security Advisories     More     Configure WLC Mobility       Marked for Replacement     More     Manage LED Flash Status                                                                                                    | Outdated Software Image | • •                         | Provision          | >      |                                 |                |             |                         |
| Falled Image Prechecks     Device Replacement     Provision Device       Under Maintenance     Compliance     Configure VUC HA       Security Advisories     Nore     Configure VUC Mobility       Marked for Replacement     More     Marage LED Flash Status                                                                                                    | No Golden Image         |                             | Telemetry          | >      | Assign Device to Site           |                |             |                         |
| Order Maintenance     Configure VUC HA       Security Advisories     Configure VUC Mobility       Marked for Replacement     More                                                                                                    | Failed Image Prechecks  |                             | Device Replacement |        | Provision Device                |                |             |                         |
| Computer Computer Computer Configure WLC Mobility     Marked for Replacement                                                                                                    | Under Maintenance       | <                           |                    | ĺ      | Configure WLC HA                |                |             |                         |
| Marked for Replacement More Manage LED Flash Status                                                                                                    | Security Advisories     |                             | Compliance         | `      | Configure WLC Mobility          |                |             |                         |
|                                                                                                    | Marked for Replacement  |                             | More               | >      | Manage LED Flash Status         |                |             |                         |
|                                                                                                    |                         |                             |                    |        |                                 |                |             |                         |
|                                                                                                    |                         |                             |                    |        |                                 |                |             |                         |
|                                                                                                    |                         |                             |                    |        |                                 |                |             |                         |
|                                                                                                    |                         |                             |                    |        |                                 |                |             |                         |
|                                                                                                    |                         |                             |                    |        |                                 |                |             |                         |
|                                                                                                    |                         |                             |                    |        |                                 |                |             |                         |

[Select Primary Managed AP Locations] オプションを使用して、ファブリックコントローラ用に作成 された新しいサイト (ビルディング 2) を選択します。

| Network Devices / Provision Devices |                                     |                                  |          |                                         |
|-------------------------------------|-------------------------------------|----------------------------------|----------|-----------------------------------------|
| 1 Assign Site 2 Co                  | nfiguration ( Model Configuration ( | 4 Advanced Configuration 5 Summa | ary      |                                         |
|                                     | Serial Number<br>XYZ                | Devices<br>WLC                   | WLC Role | Managed AP location(s)                  |
|                                     |                                     |                                  | Anchor   | 🕸 Select Secondary Managed AP Locations |

- d) その他の必要な設定を行い、[Deploy] をクリックします。
- **ステップ4** ファブリック ワイヤレスコントローラ をファブリックネットワークに追加します。
  - a) Cisco DNA Center のホームページで、メニューアイコンをクリックして選択 [**Provision**] > [**Fabric** Sites] を選択します。
  - b) ファブリックサイトを選択します。
  - c) [Fabric Infrastructure] タブをクリックします。

| Fabric Sites       | Fabric Sites                          | Q. Find by device IP, type, role, family & MAC |
|--------------------|---------------------------------------|------------------------------------------------|
| EQ. Find Hierarchy | Fabric Infrastructure Host Onboarding | More Actions ~ Show Task Status                |
|                    |                                       | Collapse All Custom Focus May 23, 2023 4:53 PM |

- d) ファブリックネットワークに追加する ワイヤレスコントローラ を選択します。
- e) [Fabric] ウィンドウで、[Wireless] トグルボタンをクリックし、[Add] をクリックします。

| Details | Fabric      | Port Channel | Advisories | User Defined Fields | Interfaces | Virtual Ports | Wireless Info | Mor |
|---------|-------------|--------------|------------|---------------------|------------|---------------|---------------|-----|
| F       | Remove Fror | n Fabric     |            |                     |            |               |               |     |
| Fabri   | с           |              |            |                     |            |               |               |     |
| w       | Wireless    |              |            |                     |            |               |               |     |

ワイヤレスコントローラがファブリックネットワークに追加されます。

- ステップ5 SSID に IP プールを割り当てます。
  - a) Cisco DNA Center のホームページで、メニューアイコンをクリックして選択 [**Provision**] > [**Fabric** Sites] を選択します。
  - b) ファブリックサイトを選択します。
  - c) [Wireless SSIDs] タブをクリックします。

| Fabric Sites       | Fabric Sites                                            |                |                  |
|--------------------|---------------------------------------------------------|----------------|------------------|
| EQ. Find Hierarchy | Fabric Infrastructure Host Onboarding                   | More Actions V | Show Task Status |
| ∽ ෯ Giobal         | Authentication Template Virtual Networks Wireless SSIDs |                |                  |

d) SSID を選択し、IP アドレスプールを割り当てます。

- ステップ6 DHCP サーバーで、ファブリック ワイヤレスコントローラを指すように INFRA VN の DHCP Option 43 を設定します。
- ステップ7 ワイヤレスコントローラ GUI で、AP を選択し、初期設定へのリセットを実行します。

AP が再起動して、INFRA VN から IP アドレスを取得し、ファブリック ワイヤレスコントローラに参加 します。

**ステップ8** Cisco DNA Center インベントリで、AP が到達可能かつ管理状態であることを確認します。必要に応じて、ファブリック ワイヤレスコントローラ を再同期します。

| 0 Global                                  | ✓ All Routers Switches Wireless Controllers Acces                                | s Points Sensors                           |
|-------------------------------------------|----------------------------------------------------------------------------------|--------------------------------------------|
| DEVICE WORK ITEMS                         | Devices (14) Focus: Select V                                                     | Take a tour ① Export 🔯                     |
| Unreachable                               | Q Click here to apply basic or advanced filters or view recently applied filters | Y                                          |
| Unassigned                                | 0 Selected Tag ⊕ Add Device Actions ∨ ①                                          | As of: May 23, 2023 4:18 PM 📿              |
| Failed Provision                          | Device Name     IP Address     Device Family                                     | MAC Address Reachability ① Manageability ③ |
| Non Compliant     Outdated Software Image | □                                                                                | Reachable                                  |

- ステップ9 Cisco DNA Center のアクセスポイントの設定ワークフローを使用して、残りの AP を移行します。
  - a) Cisco DNA Center のホームページで、メニューアイコンをクリックして選択 [Workflows]>[Configure Access Points] を選択します。
  - b) [Configure AP And Radio Parameters] ラジオボタンをクリックし、[Configure AP Parameters] オプ ションを選択します。
  - c) ファブリックワイヤレスコントローラをプライマリコントローラ、OTTワイヤレスコントローラを セカンダリコントローラとして設定します。

| Configure AP Parameters                                 |                                          |
|---------------------------------------------------------|------------------------------------------|
| Select parameters to configure. These parameters        | will be applied to all the selected APs. |
| Admin Status                                            | AP Failover Priority                     |
| Enable Disable                                          | Select AP Failover Priority $\sim$       |
| AP Mode 🕦                                               | 🥑 High Availability 🕕                    |
| Select AP Mode V                                        | Select Primary Controller Name           |
| AP Location ()                                          | Q Bearch or Add Value +                  |
| $\hfill\square$ Use currently assigned site location () | 5520-1 ①<br>5520-2                       |

d) 必要に応じて他の AP パラメータを設定し、ワークフローを完了します。

- **ステップ10** ファブリック ワイヤレスコントローラ GUI にログインし、AP が ワイヤレスコントローラ に参加していることを確認します。
- **ステップ11** Cisco DNA Center GUI でファブリックと OTT ワイヤレスコントローラ を再同期します。
- **ステップ12** 移行するサイトを削除し、管理対象 AP の場所に新しいサイト(ビルディング1)を割り当てることで、 OTT ワイヤレスコントローラ をプロビジョニングします。
- **ステップ13** ファブリックプロファイルで移行するサイトを割り当てます。
- **ステップ14** 移行するサイトを追加し、管理対象 AP の場所から新しいサイト (ビルディング2) を削除することで、 ファブリック ワイヤレスコントローラ をプロビジョニングします。
- **ステップ15** 移行した AP をプロビジョニングします。
  - a) Cisco DNA Center のホームページで、メニューアイコンをクリックして選択 [Provision] > [Inventory] を選択します。
  - b) プロビジョニングする AP を選択します。
  - c) [Actions] ドロップダウンリストから、[Provision] > [Provision Device] を選択します。
  - d) 必要な設定を行い、[Deploy] をクリックします。

AP に正しいサイトタグ、RF タグ、およびポリシータグがあることを確認します。

- **ステップ16** 必要に応じて、上記の手順を使用して追加のサイトを移行します。
- **ステップ17** OTT ワイヤレスコントローラの下のすべてのサイトを移行した後、Cisco DNA Center から OTT ワイヤレ スコントローラを削除し、作成された一時サイト(ビルディング 1 とビルディング 2)を削除します。

#### 次のタスク

ファブリックエッジノードのすべてのファブリック AP にアクセストンネルがあり、AP がファブリック ワイヤレスコ ントローラ でファブリック対応として表示されていることを確認します。

AP がファブリック SSID をブロードキャストしていることを確認します。run show dot11 wlan コマンドを使用して、 AP の SSID ステータスを確認できます。 SSID は *up* 状態である必要があります。

### シナリオ 3: (Cisco DNA Center によって管理されている)フレッ クスモードの APの移行

このシナリオでは、AP は Cisco DNA Center によって管理される従来のまたは OTT の ワイヤレスコントローラ に属し ています。移行では、Cisco DNA Center を使用して新しい Cisco SD-Access ファブリック ワイヤレスコントローラ を展 開し、AP をファブリック ワイヤレスコントローラ に移行します。このシナリオでは、AP がすでに INFRA VN の一部 であり、ファブリックエッジに接続されており、FlexConnect モード(ローカルスイッチング)であることを前提とし ています。

#### 始める前に

AP がファブリックエッジノードに接続されていることを確認します。

このシナリオでは、従来のまたはOTTのワイヤレスコントローラがすでにファブリックサイトを管理しているため、 ネットワーク階層の下に2つのビルディングを作成する必要があります。1つはOTTワイヤレスコントローラ用、も う1つはファブリックワイヤレスコントローラ用です。たとえば、ビルディング1がOTTワイヤレスコントローラ 用、ビルディング2がファブリックワイヤレスコントローラ用になります。これらのビルディングは、ワイヤレスコ ントローラをプロビジョニングするための移行プロセス中に一時的に使用されます。

#### 手順

- **ステップ1** ファブリックネットワークのネットワークプロファイルを作成し、ファブリック ワイヤレスコントロー ラ 用に作成された新しいサイト (ビルディング 2) に割り当てます。
  - a) Cisco DNA Center のホームページで、メニューアイコンをクリックして選択 [Design] > [Network Profiles] を選択します。
  - b) [Add Profile] をクリックし、[Wireless] を選択します。

|                 |           |       |               | + Add Profile        |
|-----------------|-----------|-------|---------------|----------------------|
| Q Search Table  |           |       |               | Assurance            |
| Profile Name 🔺  | Туре      | Sites | Action        | Firewall             |
| routing_profile | Routing   | 3     | Edit   Delete | Switching            |
| switch-profile  | Switching | 3     | Edit   Delete | Telemetry Appliance  |
| wireless        | Wireless  | 3     | Edit   Delete | Wireless             |
| 3 Record(s)     |           |       | Show Recon    | ts: 10 × 1 - 3 < 1 > |

- c) [Profile Name] フィールドに有効なプロファイル名を入力します。
- d) [Assign] をクリックして、プロファイルにサイトを割り当てます。

ファブリック ワイヤレスコントローラ 用に作成されたサイト (ビルディング2)を選択します。

| Network Profiles / Wireless                                                                                                    |
|----------------------------------------------------------------------------------------------------|
| Add a Network Profile                                                                                                    |
| Following tasks must be completed before creating a Wireless Network Profile.<br>1. Define SSIDs, Instrates, RF Profiles and AP Profiles under Network Settings & Wireless C <sup>2</sup><br>2. Define Emplates in Templetes Hub (cptional) <b>Implates Hub</b> C <sup>2</sup><br>3. Define Model Configs (Optional) <b>Model Config</b> C <sup>2</sup> |
| Profile Name*                                                                                                    |
| Site: Assign                                                                                                    |
| SSIDs AP Zones Model Configs Templates Advanced Settings $\checkmark$                                                                                                    |
|                                                                                                    |
|                                                                                                    |
|                                                                                                    |

e) 必要な詳細を設定し、[Save] をクリックします。

- ステップ2 ワイヤレスファブリックネットワークの SSID を作成し、ファブリックプロファイルに関連付けます。
  - a) Cisco DNA Center のホームページで、メニューアイコンをクリックして選択 [Design] > [Network Settings] を選択します。

Cancel

- b) [Wireless] タブをクリックします。
- c) 左側の階層ツリーから、[Global]を選択します。
- d) [SSID] テーブルで [Add] アイコンをクリックし、[Enterprise] を選択します。

| Q Search Hierarchy | All / SSIDs                                                                                                    |              |
|--------------------|----------------------------------------------------------------------------------------------------|--------------|
| Search Help        | SSIDs                                                                                                    |              |
| > V Global         | Configure SSIDs for enterprise and guest wireless networks. You can assign them to sites via Wireless Network<br>Profiles.  |              |
|                    | SSID (0)                                                                                                    | 🕂 Add        |
|                    | Q. Search Table                                                                                                    | Enterprise ' |
|                    | Edit Delete 🛗 SSID Scheduler () 0 Selected                                                                                  | Guest        |
|                    | Network Name (SSID) * WLAN Profile Name Policy Profile Name SSID Type L2 Security L3 Security Wireless Profiles Portal Name | AAA Servers  |
|                    | No data to display                                                                                                    |              |
|                    |                                                                                                    |              |
|                    |                                                                                                    |              |
|                    |                                                                                                    |              |
|                    |                                                                                                    |              |
|                    |                                                                                                    |              |
|                    |                                                                                                    |              |
|                    |                                                                                                    |              |
|                    |                                                                                                    |              |

e) 必須事項を設定します。

| Fill the information like name, wireless op          | ptions, state and network to complete the basic setup of S | SID.                |   |  |
|------------------------------------------------------|------------------------------------------------------------|---------------------|---|--|
| 🗋 Sensor 🔞                                           |                                                            |                     |   |  |
| Wireless Network Name (SSID)*                        | WLAN Profile Name*                                         | Policy Profile Name | © |  |
| Radio Policy                                         |                                                            |                     |   |  |
| 2.4GHz     802.11b/g Policy     802.11b/g V          | SGHz only SGHz O<br>Band Select O G GHz Client Steering    |                     |   |  |
| Quality of Service(QoS)<br>Egress<br>VoIP (Platinum) | V VolP (Platinum) Up @ ∨ .                                 |                     |   |  |
| SSID STATE                                           |                                                            |                     |   |  |
| Admin Status                                         | Broadcast SSID                                             |                     |   |  |

f) SSID をファブリックプロファイルに関連付けます。

#### Associate SSID to Profile

Select a Profile on the left or Add Profile and click 'Associate Profile' to associate the SSID to Profile.

| :    | SSID Name: fabric ssid (E | nterprise)                                                           |                                            |   |           |
|------|---------------------------|----------------------------------------------------------------------|--------------------------------------------|---|-----------|
|      | + Add Profile             | O <sub>O</sub> Associate Profile Cancel                              |                                            |   |           |
|      | Q Search                  | Profile Name<br>wireless<br>WLAN Profile Name<br>fabric ssid_profile | Policy Profile Name<br>fabric ssid_profile | 0 |           |
|      |                           |                                                                      |                                            |   |           |
| Exit |                           |                                                                      |                                            |   | Back Next |

g) 必要な詳細を設定し、[Save] をクリックします。

- **ステップ3** ファブリック ワイヤレスコントローラ のプロビジョニングを行います。
  - (注) プロビジョニングの前に、OTT ワイヤレスコントローラの管理対象ロケーションにファブ リック ワイヤレスコントローラ用に作成された新しいサイト(ビルディング2)があるかど うかを確認します。存在する場合は、OTT ワイヤレスコントローラからサイトを削除し、新 しいサイト(ビルディング2)をファブリックワイヤレスコントローラに追加する前に再プ ロビジョニングします。
  - a) Cisco DNA Center のホームページで、メニューアイコンをクリックして選択 [Provision] > [Inventory] を選択します。
  - b) プロビジョニングする ワイヤレスコントローラ を選択します。
  - c) [Actions] ドロップダウンリストから、[Provision] > [Provision Device] を選択します。

| <sup>⊘</sup> Global     |                              | All Routers Sw     | vitche | s Wireless Controllers Access Po | Sensors       |             | 89 😑 🗞 🛇               |
|-------------------------|------------------------------|--------------------|--------|----------------------------------|---------------|-------------|------------------------|
| DEVICE WORK ITEMS       | Devices (1) Focus: Default ~ |                    |        |                                  |               | Take a tour | 1 Export               |
| Unreachable             | Q Filter devices             |                    |        |                                  |               |             | $\nabla$               |
| Unassigned              | 1 Selected Tag 🕀 Add Device  | Actions $\land$ ①  |        |                                  |               | As of: I    | May 19, 2023 1:04 PM 🖉 |
| Failed Provision        | Device Name                  | Inventory          | >      | ddress                           | Device Family | MAC Address |                        |
| Non Compliant           |                              | Software Image     | >      | 7.7                              |               | NA          |                        |
| Outdated Software Image | - ·                          | Provision          | >      | Accien Douise to Site            |               |             |                        |
| No Golden Image         |                              | Telemetry          | >      | Assign Device to site            |               |             |                        |
| Failed Image Prechecks  |                              | Device Replacement | >      | Provision Device                 |               |             |                        |
| Under Maintenance       | <                            | Compliance         | >      | Configure WLC HA                 |               |             |                        |
| Security Advisories     |                              | More               | >      | Configure WEC Mobility           |               |             |                        |
| Marked for Replacement  |                              |                    |        | Manage LED Flash Status          |               |             |                        |
|                         |                              |                    |        |                                  |               |             |                        |
|                         |                              |                    |        |                                  |               |             |                        |
|                         |                              |                    |        |                                  |               |             |                        |
|                         |                              |                    |        |                                  |               |             |                        |
|                         |                              |                    |        |                                  |               |             |                        |

[Select Primary Managed AP Locations] オプションを使用して、ファブリックコントローラ用に作成 された新しいサイト (ビルディング 2) を選択します。

| Network Devices / Provision Devic | es                                  |                          |                   |                                       |
|-----------------------------------|-------------------------------------|--------------------------|-------------------|---------------------------------------|
| 1 Assign Site 2                   | Configuration 3 Model Configuration | 4 Advanced Configuration | 5 Summary         |                                       |
|                                   | Serial Number                       | Devices                  | WLC Role          | Managed AP location(s)                |
|                                   | XYZ                                 | WLC                      | Active Main WLC ① | Relect Primary Managed AP Locations   |
|                                   |                                     |                          | O Anchor          |                                       |
|                                   |                                     |                          |                   | Select Secondary Managed AP Locations |

d) その他の必要な設定を行い、[Deploy] をクリックします。

**ステップ4** ファブリック ワイヤレスコントローラ をファブリックネットワークに追加します。

- a) Cisco DNA Center のホームページで、メニューアイコンをクリックして選択 [**Provision**] > [**Fabric** Sites] を選択します。
- b) ファブリックサイトを選択します。
- c) [Fabric Infrastructure] タブをクリックします。

| Fabric Sites       | Fabric Sites                          | Q. Find by device IP, type, role, family & MAC 🕼 Export 📰 😭 |
|--------------------|---------------------------------------|-------------------------------------------------------------|
| EQ. Find Hierarchy | Fabric Infrastructure Host Onboarding | More Actions V Show Task Status                             |
|                    |                                       | Collapse All Custom Focus May 23, 2023 4:53 PM              |

- d) ファブリックネットワークに追加する ワイヤレスコントローラ を選択します。
- e) [Fabric] ウィンドウで、[Wireless] トグルボタンをクリックし、[Add] をクリックします。

| Details | Fabric     | Port Channel | Advisories | User Defined Fields | Interfaces | Virtual Ports | Wireless Info | Mor |
|---------|------------|--------------|------------|---------------------|------------|---------------|---------------|-----|
| R       | emove From | n Fabric     |            |                     |            |               |               |     |
| Fabri   | с          |              |            |                     |            |               |               |     |
| w       | Wireless   |              |            |                     |            |               |               |     |

ワイヤレスコントローラ がファブリックネットワークに追加されます。

- ステップ5 SSID に IP プールを割り当てます。
  - a) Cisco DNA Center のホームページで、メニューアイコンをクリックして選択 [**Provision**] > [**Fabric** Sites] を選択します。
  - b) ファブリックサイトを選択します。
  - c) [Wireless SSIDs] タブをクリックします。

| Fabric Sites       | Fabric Siles                                            |                |                  |
|--------------------|---------------------------------------------------------|----------------|------------------|
| EQ. Find Hierarchy | Fabric Infrastructure Host Onboarding                   | More Actions V | Show Task Status |
| ~ 战 Global         | Authentication Template Virtual Networks Wireless SSIDs |                |                  |

- d) SSID を選択し、IP アドレスプールを割り当てます。
- ステップ6 DHCP サーバーで、ファブリック ワイヤレスコントローラを指すように INFRA VN の DHCP Option 43 を設定します。
- ステップ7 ワイヤレスコントローラ GUI で、AP を選択し、初期設定へのリセットを実行します。
- **ステップ8** スイッチで default int <> コマンドを使用して、AP スイッチポートをデフォルト値に設定します。

AP が再起動して、INFRA VN から IP アドレスを取得し、ファブリック ワイヤレスコントローラに参加 します。

**ステップ9** Cisco DNA Center インベントリで、AP が到達可能かつ管理状態であることを確認します。必要に応じて、ファブリック ワイヤレスコントローラ を再同期します。

| <sup>⁰</sup> Global                         | V AI Routers Switches Wireless Controllers Access Points Sensors                 | 0 4 1 2                          |
|---------------------------------------------|----------------------------------------------------------------------------------|----------------------------------|
| DEVICE WORK ITEMS                           | Devices (14) Focus: Select $\lor$                                                | Take a tour 🔥 Export 🔯           |
| <ul> <li>Unreachable</li> </ul>             | Q Click here to apply basic or advanced filters or view recently applied filters | $\nabla$                         |
| Unassigned                                  | 0 Selected Tag  Add Device Actions                                               | As of: May 23, 2023 4:18 PM 🔅    |
| Failed Provision                            | Device Name IP Address Device Family MAC Address                                 | Reachability () Manageability () |
| Non Compliant                               |                                                                                  |                                  |
| <ul> <li>Outdated Software Image</li> </ul> |                                                                                  | Veachable Vanaged                |

- ステップ10 Cisco DNA Center のアクセスポイントの設定ワークフローを使用して、残りの AP を移行します。
  - a) Cisco DNA Center のホームページで、メニューアイコンをクリックして選択 [Workflows]>[Configure Access Points] を選択します。
  - b) [Configure AP And Radio Parameters] ラジオボタンをクリックし、[Configure AP Parameters] オプ ションを選択します。
  - c) ファブリックワイヤレスコントローラをプライマリコントローラ、OTTワイヤレスコントローラを セカンダリコントローラとして設定します。

#### **Configure AP Parameters**

Select parameters to configure. These parameters will be applied to all the selected APs.

| Admin Status              |                  | AP Failover Priority              |        |    |
|---------------------------|------------------|-----------------------------------|--------|----|
| Enable Disable            |                  | Select AP Failover Priority       | $\sim$ |    |
| AP Mode (i)               |                  |                                   |        |    |
| Select AP Mode            | $\vee$           | Scient Different Controller Marte |        |    |
|                           |                  | Inherit from site / Clear         | ^      | () |
| AP Location ()            |                  | Q Search or Add Value             | +      |    |
| Use currently assigned si | ite location (i) | 5520-1                            |        | () |
|                           |                  | 5520-2                            |        |    |

- d) 必要に応じて他の AP パラメータを設定し、ワークフローを完了します。
- **ステップ11** AP スイッチポートをデフォルト値に設定します。

一括設定の場合は、Cisco DNA Center テンプレートを使用します。

- **ステップ12** ファブリック ワイヤレスコントローラ GUI にログインし、AP が ワイヤレスコントローラ に参加していることを確認します。
- **ステップ13** Cisco DNA Center GUI でファブリックと OTT ワイヤレスコントローラ を再同期します。
- **ステップ14** 移行するサイトを削除し、管理対象 AP の場所に新しいサイト(ビルディング1)を割り当てることで、 OTT ワイヤレスコントローラ をプロビジョニングします。
- **ステップ15** ファブリックプロファイルで移行するサイトを割り当てます。
- **ステップ16** 移行するサイトを追加し、管理対象 AP の場所から新しいサイト (ビルディング2) を削除することで、 ファブリック ワイヤレスコントローラ をプロビジョニングします。
- **ステップ17** 移行した AP をプロビジョニングします。
  - a) Cisco DNA Center のホームページで、メニューアイコンをクリックして選択 [Provision] > [Inventory] を選択します。
  - b) プロビジョニングする AP を選択します。
  - c) [Actions] ドロップダウンリストから、[Provision] > [Provision Device] を選択します。
  - d) フロアを選択し、その他の必要な設定を行います。

| Network Devices / Provision Devices |               |                     |  |
|-------------------------------------|---------------|---------------------|--|
| 1 Assign Site 2 Configuration       | 3 Summary     |                     |  |
| Serial Number<br>ABC                | Devices<br>AP | න්ඩා Choose a floor |  |

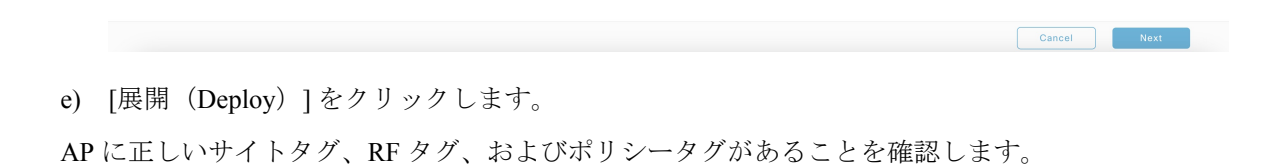

- **ステップ18** 必要に応じて、上記の手順を使用して追加のサイトを移行します。
- ステップ19 OTT ワイヤレスコントローラの下のすべてのサイトを移行した後、Cisco DNA Center から OTT ワイヤレ スコントローラを削除し、作成された一時サイト(ビルディング1とビルディング2)を削除します。
- ステップ20 すべてのファブリックエッジから不要な VLAN を削除します。

このタスクには Cisco DNA Center テンプレートを使用できます。

#### 次のタスク

ファブリックエッジノードのすべてのファブリック AP にアクセストンネルがあり、AP がファブリック ワイヤレスコ ントローラ でファブリック対応として表示されていることを確認します。

AP がファブリック SSID をブロードキャストしていることを確認します。run show dot11 wlan コマンドを使用して、 AP の SSID ステータスを確認できます。SSID は up 状態である必要があります。 © 2023 Cisco Systems, Inc. All rights reserved.

【注意】シスコ製品をご使用になる前に、安全上の注意(www.cisco.com/jp/go/safety\_warning/)をご 確認ください。本書は、米国シスコ発行ドキュメントの参考和訳です。リンク情報につきましては、 日本語版掲載時点で、英語版にアップデートがあり、リンク先のページが移動/変更されている場合が ありますことをご了承ください。あくまでも参考和訳となりますので、正式な内容については米国サ イトのドキュメントを参照ください。また、契約等の記述については、弊社販売パートナー、または、 弊社担当者にご確認ください。

©2008 Cisco Systems, Inc. All rights reserved. Cisco, Cisco Systems, およびCisco Systems ロゴは、Cisco Systems, Inc.またはその関連会社の米国およびその他の一定の国における登録商標または商標です。 本書類またはウェブサイトに掲載されているその他の商標はそれぞれの権利者の財産です。 「パートナー」または「partner」という用語の使用はCiscoと他社との間のパートナーシップ関係を意味するものではありません。(0809R) この資料の記載内容は2008 年 10 月現在のものです。 この資料に記載された仕様は予告なく変更する場合があります。

### 

#### シスコシステムズ合同会社

〒107-6227 東京都港区赤坂9-7-1 ミッドタウン・タワー
 http://www.cisco.com/jp
 お問い合わせ先:シスコ コンタクトセンター
 0120-092-255 (フリーコール、携帯・PHS含む)
 電話受付時間:平日 10:00~12:00、13:00~17:00
 http://www.cisco.com/jp/go/contactcenter/

翻訳について

このドキュメントは、米国シスコ発行ドキュメントの参考和訳です。リンク情報につきましては 、日本語版掲載時点で、英語版にアップデートがあり、リンク先のページが移動/変更されている 場合がありますことをご了承ください。あくまでも参考和訳となりますので、正式な内容につい ては米国サイトのドキュメントを参照ください。